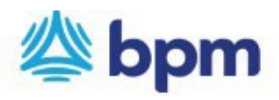

## How to process a one-time credit card payment

## BPM accepts the following payment methods.

- Credit Card: there is a 3% surcharge to all credit card payments.
- ACH: this payment method is free.
- 1. Go to www.bpm.com
- 2. Click on "Pay Bill" on the top left corner of the page.
- 3. Click on "Make One-time Payment"

| Customer Details | Payment Details | Review | Thank You |
|------------------|-----------------|--------|-----------|
|                  |                 |        |           |

4. Enter all the details requested in the fields under "Customer Details" and click **Continue**.

|                             |                                                                            |                                | DILL TO         |                |
|-----------------------------|----------------------------------------------------------------------------|--------------------------------|-----------------|----------------|
| Customer Details            |                                                                            | Aaren Neusladt<br>45 Suteminus |                 |                |
| Enter Your Details          |                                                                            |                                |                 |                |
| Client Number(Please locate | this 7-digit number on your invoice): *                                    |                                |                 |                |
|                             |                                                                            |                                | Client Number:  | 0053331        |
|                             |                                                                            |                                | Invoice Number: | 139542         |
|                             |                                                                            |                                | Invoice Date    | April 18, 2024 |
| Jnder "Payment Deta         | ails," select: <mark>One Time</mark>                                       |                                |                 |                |
| Customer Details            | Payment Details                                                            |                                | Review          |                |
| Customer Details            | Payment Details                                                            |                                | Review          |                |
| Customer Details            | Payment Details<br>Payment Details<br>Payment Type: *                      | One Time                       | Review          | ing            |
| Customer Details            | Payment Details<br>Payment Details<br>Payment Type: *<br>Payment Method: * | One Time                       | Review          | ing            |

- Payment Method: Select NEW CARD ACCOUNT
  - The below pop-up screen will appear for you to enter credit card details, then click **SAVE CHANGES** to return to the prior screen.

| Name on Card: *                | Card Number: *        |               |
|--------------------------------|-----------------------|---------------|
|                                | VISA                  | <b>()</b> 🕬 🗾 |
| Please enter your Name on Card |                       |               |
| Expiry Date: *                 | Card Security Code: * | What is this  |

Address Details 📋 Card Address is different from customer address?

Payment Amount: \*

\$

- Payment Amount: Amount deducted from your account.
- **Invoice Number 1:** Enter the Invoice number.
- Invoice 1 Amount: Enter the invoice amount.

Note: You may provide information for up to three invoices on the payment form.

- 6. Click Confirm
- 7. Review information and submit payment.

**Enter Additional Payment Details** 

| Invoice Number 1: * |  |
|---------------------|--|
|                     |  |
| Invoice 1 Amount:   |  |
| Ś                   |  |